## Aspen Athletic Registration Workflow – Instructions for Parents

BEFORE you start the workflow read the <u>Athletics Handbook</u> AND you and your child must take the <u>NFHS Concussion Course</u> AND your child must take the <u>NFHS Implicit</u> <u>Bias Course</u>. (click for links)

\*\*\*ONE PARENT/GUARDIAN REGISTERS A CHILD ONCE FOR A SPORT \*\*\*

| STEP 1 – Initiate Workflow<br>Find the Tasks Widget on the right side of the<br>page. Click Initiate.                                                                                                    | <ul> <li>STEP 3 – Fill Out Registration Form</li> <li>Read through the Fee information <ul> <li>Submit Payment separately</li> </ul> </li> <li>Read through the Medical Consent, Recent Physical, &amp; Athletics Handbook Information <ul> <li>Submit Physical separately</li> </ul> </li> <li>Read through the Head Injury/Concussion Information</li> <li>Submit Physical separately</li> </ul> <li>Read through the Head Injury/Concussion Information <ul> <li>Click the link to NFHS Concussion Course</li> <li>Complete the course online</li> </ul> </li> <li>Sign off that the parent &amp; student have taken the Concussion course, <u>OR</u> let us know that you need translation assistance.</li> <li>Complete the Head Injury/Concussion History section</li> <li>Read through the Implicit Bias Information.</li> <li>Click the link to NFHS Implicit Bias Course <ul> <li>Complete the course online</li> </ul> </li> <li>Enter Today's Date in the Athletics Permission field to give permission for your child to participate in Athletics and register them for the sport.</li> <li>Click Next</li> <li>Vertering todays date below, as the parent/legal guarden, lagree to all terms above and herewith give presson for the other states at Norwood High School for the current academic school for the current academic school for the section of the school for the current academic school for the section of the school for the current academic school for the school for the current academic school for the school for the current academic school for the current academic school for the school for the current academic school for the school for the current academic school for the current academic school for the current academic school for the current academic school for the current academic school for the current academic school for the current academic school for the current academic school for the current academic school for the current academic school for the current academic school for the current academic school for the current academic school for the cur</li> |
|----------------------------------------------------------------------------------------------------|----------------------------------------------------------------------------------------------------|
| STEP 2 – Pick a Sport<br>Athletics Registration Details for test3, test3<br>Athletics Registration - You may register for 1 sport per season only<br>Program Code<br>Start Date<br>BritZoris<br>BritZoris<br>Britzoris<br>Britzor | STEP 4 – Finish & Confirm<br>Click Finish at the bottom of the confirmation<br>screen<br>Prevous Not > Prior Confirmation<br>How do I know if I did it right?<br>You will get an email confirmation that tells you<br>the student's name and the sport you registered<br>for.                                                                                                    |

IF YOU NEED TO CHANGE SPORTS, CONTACT THE ATHLETICS DEPARTMENT. DO NOT FILL OUT ANOTHER WORKFLOW.